## Assigner une personne à une séance de formation

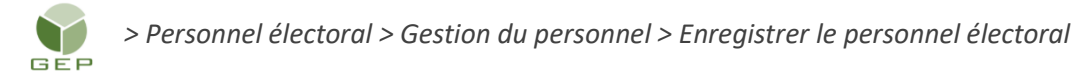

Dès qu'une personne est assignée à une catégorie d'emploi, vous devez l'inscrire à une ou des formations (sauf les personnes inscrites dans la réserve).

1. Rechercher le dossier d'une personne. Cliquer sur le nom de famille en bleu.

| Québec                  | Gérer le person<br>Gérer le personnel électo | nnel électoral (OEP1306)<br>oral (OEP13)    | â                                       | 2        | <b>2</b> 7 | 0          | •       |
|-------------------------|----------------------------------------------|---------------------------------------------|-----------------------------------------|----------|------------|------------|---------|
| Gestion du personnel    | Formation                                    |                                             |                                         |          |            |            |         |
| Circonscription Taillon | (250)                                        | Événement                                   | 2021-12-06 (Élections partielles)       |          | Carte      | 2017 🗸     |         |
| Nom                     | ard                                          | Prénom                                      |                                         | Recherch | er         | Afficher t | out     |
| Personnel électoral     |                                              |                                             |                                         |          |            |            |         |
| Nom                     | Prénom                                       | <ul> <li>Disponible</li> <li>Adr</li> </ul> | esse                                    |          |            | Tél.       | Doublon |
| CHOUINARD 1             | MARIE                                        | 300                                         | 2, rue Bariteau Longueuil (Québec), J4M | 2R7      |            |            |         |

2. Dans le dossier de la personne, cliquer sur le bouton « + » d'une assignation pour en afficher les détails.

| Assignation(s |                                                                             |                      |  |
|---------------|-----------------------------------------------------------------------------|----------------------|--|
| Scrutate      | bur                                                                         | <u></u>              |  |
| Catégori      | 9 *                                                                         |                      |  |
| Scrutate      | ur 🗸 🗸                                                                      | Sélectionner mandats |  |
|               |                                                                             | 0                    |  |
|               | BVO-4, CENTRE COMMUNAUTAIRE TRAIT-D'UNION (C.A.QE.F.L.) [Comble : En cours] | U                    |  |

3. Dans la section « Formation(s) », cliquer sur le bouton « Ajouter ».

| Form | nation(s)              |                    |                  |                   |
|------|------------------------|--------------------|------------------|-------------------|
|      | Séance                 | Présence confirmée | Formation suivie | Formation à payer |
|      | Aucune formation assig | née                |                  |                   |
|      |                        |                    |                  |                   |
| _    |                        |                    |                  |                   |
| Ajo  |                        |                    |                  |                   |

4. Cliquer sur le bouton « Sélectionner » pour afficher la liste des séances.

| Séance de formation *      |                       |                   | Sélectionner |
|----------------------------|-----------------------|-------------------|--------------|
| Démunérée è titre de *     |                       |                   |              |
| Remuneree a titre de       |                       |                   |              |
| Scrutateur - BVO           |                       | ~                 |              |
| Présence confirmée *       | Formation suivie      | Formation à payer |              |
| Non 🗸                      | Non 🗸                 | ~                 |              |
| Détails de la séance de fo | ormation              |                   |              |
|                            | Veuillez sélectionner | une séance.       |              |

5. Cocher le numéro de la séance désirée et cliquer sur « OK ».

| Critére : |               |                                                                                                    | Filtrer                     |          |                                                 |
|-----------|---------------|----------------------------------------------------------------------------------------------------|-----------------------------|----------|-------------------------------------------------|
|           | Numéro        | <ul> <li>Titre de la formation</li> </ul>                                                             | Partie 1                    | Partie 2 | Lieu de formation                               |
|           | 6             | Agent réviseur                                                                                        | 2021-11-24<br>10:00 à 12:00 |          | BUREAU DU DIRECTEUR DU SCRUTIN<br>(CENTRE RODI) |
|           | 5             | PRIMO et aide-PRIMO pour le<br>dépouillement des urnes du BVA, BVIH,<br>BVI-BVDE, BVDS, BVEE et BVIRE | 2021-12-06<br>18:30 à 19:30 |          | BUREAU DU DIRECTEUR DU SCRUTIN<br>(CENTRE RODI) |
|           | 4             | Préposé au vote                                                                                       | 2021-11-23<br>09:00 à 12:30 |          | BUREAU DU DIRECTEUR DU SCRUTIN<br>(CENTRE RODI) |
|           | 3             | Scrutateur et secrétaire pour le BVA                                                                  | 2021-11-25<br>13:00 à 17:00 |          | BUREAU DU DIRECTEUR DU SCRUTIN<br>(CENTRE RODI) |
|           | 2             | Scrutateur et secrétaire pour le BVO                                                                  | 2021-12-02<br>09:00 à 12:30 |          | BUREAU DU DIRECTEUR DU SCRUTIN<br>(CENTRE RODI) |
|           | 1             | Scrutateur et secrétaire pour le BVO                                                                  |                             |          |                                                 |
|           |               |                                                                                                    |                             |          |                                                 |
| 1/6       | ólómont(c) cá | (1t)                                                                                                  |                             |          |                                                 |

6. Sélectionner la valeur « Oui » au champ « Présence confirmée » seulement si la personne a déjà confirmé sa présence et cliquer sur le bouton « Ok ».

| Formation                                                     |                                |
|---------------------------------------------------------------|--------------------------------|
| 2 - Scrutateur et secrétaire pour le BVO                      | Sélectionner                   |
| Rémunérée à titre de *                                        |                                |
| Scrutateur - BVO                                              | ~                              |
| Présence confirmée * Formation suivie Formation               | à payer                        |
| Details de la seance de formation                             |                                |
| BUREAU DU DIRECTEUR DU SCRUTIN (CENTRE RODI)                  | Nombre d'heures prévues : 3:30 |
| 1094, boulevard Marie-Victorin<br>Longueuil (Québec), J4G 2H9 | Nombre de participants : 6     |
| Partie 1 : 2021-12-02 09:00 à 12:30                           |                                |
|                                                               | Ok Annuler                     |

La séance de formation s'affiche dans la section « Formation(s) ». Ajouter toutes les formations nécessaires au mandat de la personne en cliquant sur le bouton « Ajouter ».

| BVO BVO-4, CENTRE COMMUNAUTA           | IRE TRAIT-D'UNION (C.A.QÉ.F.L.) [Com  | blé : En cours]    |                  | Ē                 |
|----------------------------------------|---------------------------------------|--------------------|------------------|-------------------|
| Emploi                                 |                                       |                    |                  |                   |
| Mandat *                               |                                       |                    | Date création    | Date mise à jour  |
| BVO-4, CENTRE COMMUNAUTAIRE            | TRAIT-D'UNION (C.A.QÉ.F.L.) [Comblé : | En cours] 🗸        | 2022-02-03       | aaaa-mm-jj        |
| Occupe l'emploi * Raison *             |                                       |                    |                  |                   |
| Potentielle 🗸 À contacter              |                                       | ~                  |                  |                   |
| Nomination                             |                                       |                    |                  |                   |
| Date nomination                        | Date modification nomination          | Signature électro  | onique apposée   |                   |
| aaaa-mm-jj                             | aaaa-mm-jj                            | Non 🗸              |                  |                   |
| Date annulation nomination             | Date départ anticipé                  |                    |                  |                   |
| aaaa-mm-jj                             | aaaa-mm-jj                            |                    |                  |                   |
|                                        |                                       |                    |                  |                   |
| Formation(s)                           |                                       |                    |                  |                   |
| Séance                                 |                                       | Présence confirmée | Formation suivie | Formation à payer |
| 2 - Scrutateur et secrétaire pour le E | 3VO                                   | Oui                | Non              |                   |
| · •                                    |                                       |                    |                  |                   |
|                                        |                                       |                    |                  |                   |
| Ajouter Retirer                        |                                       |                    |                  |                   |
|                                        |                                       |                    |                  |                   |

Attention :

Si un employé possède deux assignations qui exigent la même formation, vous devez inscrire la formation dans une seule de ces assignations. Au besoin, consulter l'index des formations.

7. Cliquer sur le bouton « Sauvegarder ».